1. Login into <u>imedidata.com</u> using your Username and Password:

| <b>:::</b> medidata                                                                       |  |  |  |  |  |  |  |
|-------------------------------------------------------------------------------------------|--|--|--|--|--|--|--|
| Username                                                                                  |  |  |  |  |  |  |  |
| kboparai                                                                                  |  |  |  |  |  |  |  |
| Password                                                                                  |  |  |  |  |  |  |  |
| ••••••                                                                                    |  |  |  |  |  |  |  |
| Log in                                                                                    |  |  |  |  |  |  |  |
| I forgot my username or password                                                          |  |  |  |  |  |  |  |
| Trouble logging in?                                                                       |  |  |  |  |  |  |  |
| → Take a Tour                                                                             |  |  |  |  |  |  |  |
|                                                                                           |  |  |  |  |  |  |  |
| Language English 🗸                                                                        |  |  |  |  |  |  |  |
| Medidata Solutions Worldwide, Inc Privacy Policy<br>Terms of Use<br>Copyright © 1999-2016 |  |  |  |  |  |  |  |

2. From the Home Page, click the link for eLearnings under the Tasks panel on the right side of the webpage

| ∷medidata                          |                   |                  | ^                                 |
|------------------------------------|-------------------|------------------|-----------------------------------|
| *                                  |                   |                  | Help 👻 Karan Boparai (kboparai) 🗸 |
|                                    |                   |                  |                                   |
| Apps                               | Studies (257)     | 0                | Tasks                             |
| RAVE                               |                   |                  | Invitations (0)                   |
| Modules                            | RTOG-3504         | Rave Modules     | No Pending Invitations            |
| ACR<br>NRG Oncology                |                   | Rave EDC         | eLearning (6)                     |
|                                    | RTOG-3504 (DEV)   | Rave EDC         | Rave Reporter                     |
| RAVE<br>EDC<br>ACR<br>NRG Oncology |                   | Rave Modules     | Rave EDC Essentials for Read-     |
|                                    | E RTOG-3504 (MIG) | Rave EDC         | Only Users                        |
|                                    |                   | Rave Modules     | Medidata Balance                  |
|                                    | RTOG-3504 (TST)   | Rave Modules     | Randomization Design              |
| RAVE<br>Architect                  |                   | Rave EDC         | Medidata Balance Unblinding       |
|                                    | E RTOG-3504 (UAT) | Rave Modules     | Patient Cloud: Registering        |
| NRG Oncology                       |                   | Rave EDC         |                                   |
| My Information                     | RTOG-3505         | Rave Modules     |                                   |
|                                    |                   | Rave EDC         |                                   |
|                                    | Previous Pace     | qe 6 ot / Next 🕨 |                                   |

3. The eLearning Courses page will load as shown below

4. Find the eLearning course for which you wish to print the certificate from the Name column and go across that row to click on the **PDF** link in the Certificate column

| ⊪medidata<br><del>n</del>                                           |                               |           |               |          |              |              |  |  |
|---------------------------------------------------------------------|-------------------------------|-----------|---------------|----------|--------------|--------------|--|--|
| eLearning Courses (31 Total, 20 Not Started)                        |                               |           |               |          |              |              |  |  |
| l .                                                                 | Q                             | Presing % | Beguired      | Duration | Branaguisita | Contificanto |  |  |
| Paul EDC Essentials for Paul Only Harry                             | Net Clerted                   |           | Required      | 47 mins  | relequisite  | Certificate  |  |  |
| Rave EDC Essentials for Read-Only Users                             | Not Stated                    | 00        | *             | 17 mins  |              |              |  |  |
| Rave EDC Essentials for Data Managers                               | Not Started                   | 80        |               | 55 mins  |              |              |  |  |
| iMedidata for Admins: Managing a Study                              | Completed<br>View Completions | 80        |               | 30 mins  |              | PDF          |  |  |
| Managing Sites in iMedidata                                         | Completed<br>View Completions | 80        |               | 0 mins   |              | PDF          |  |  |
| Managing Users and Courses in iMedidata                             | Completed<br>View Completions | 80        |               | 0 mins   |              | PDF          |  |  |
| Introduction to Rave EDC                                            | Not Started                   | 80        |               | 10 mins  |              |              |  |  |
| Rave EDC Essentials - All Roles 1: Rave EDC<br>Basics               | Completed<br>View Completions | 80        | ~             | 30 mins  |              | PDE          |  |  |
| Rave EDC Essentials - All Roles 2: Data Entry                       | Completed<br>View Completions | 80        |               | 40 mins  |              | PDF          |  |  |
| Rave EDC Essentials - All Roles 3: Data Clean<br>ng and eSignatures | Completed<br>View Completions | 80        |               | 40 mins  |              | PDE          |  |  |
| Rave EDC Essentials - All Roles 4: Rave EDC<br>Administration       | Completed<br>View Completions | 80        |               | 25 mins  |              | PDF          |  |  |
|                                                                     |                               |           | Page 1 of 4 N | ext >    |              |              |  |  |

5. Clicking on the PDF link will open another window displaying the selected course certificate. Either print the certificate to PDF, or print and scan the certificate and then email to the RTOG Foundation study specific emailbox.

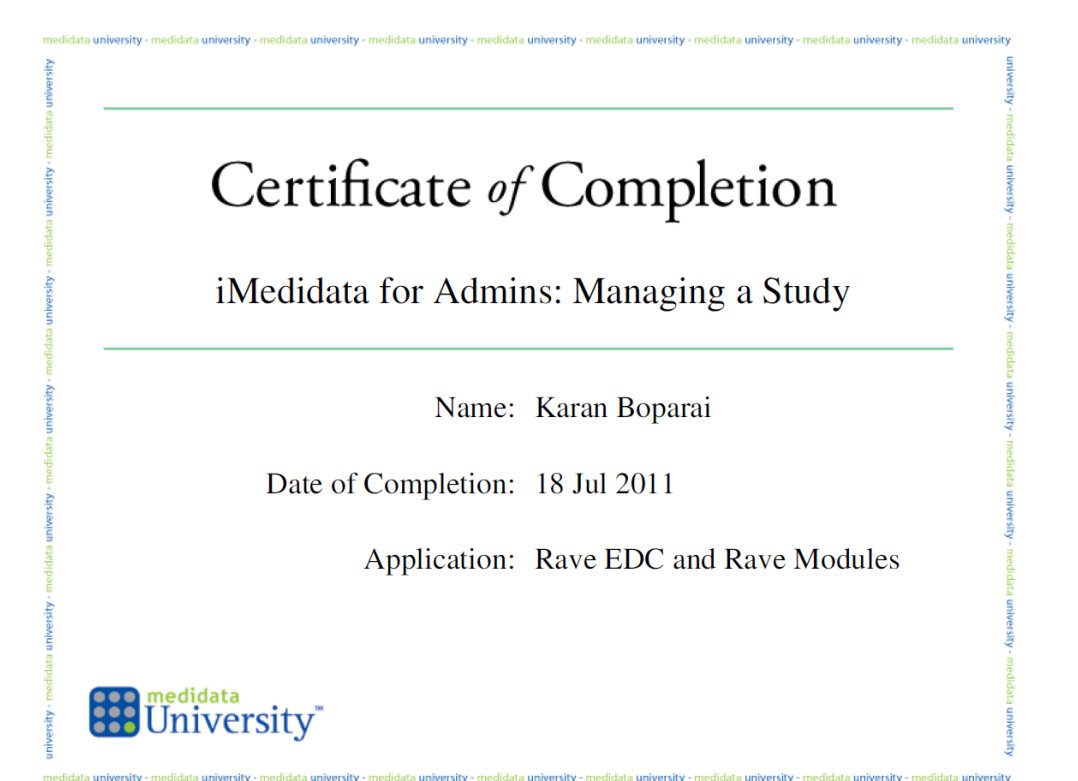